## Virtual Private Network (VPN) Connection Setup Guide for Mac OSX

This manual shows the procedures to set up a CityU VPN Client running on Mac OSX.

Prerequisites:

- Internet connection such as your broadband or wifi network
- Network Connection Account and password

## Procedures

a) Open "System Preferences" and select "Network".

| 000                |                           |                      | System F           | Preferences        |                 |              |                     |
|--------------------|---------------------------|----------------------|--------------------|--------------------|-----------------|--------------|---------------------|
|                    | Show All                  |                      |                    |                    |                 | ٩            |                     |
| Personal           |                           |                      |                    |                    |                 |              |                     |
| File<br>New<br>One | <b>.</b>                  |                      | Ŧ                  | 0                  | Ó               | 9            |                     |
| Appearance         | Desktop &<br>Screen Saver | Dock                 | Exposé &<br>Spaces | Language &<br>Text | Security        | Spotlight    |                     |
| Hardware           |                           |                      |                    |                    |                 |              |                     |
| 6                  |                           | <b>Q</b>             |                    |                    |                 |              | 0                   |
| CDs & DVDs         | Displays                  | Energy<br>Saver      | Keyboard           | Mouse              | <b>Trackpad</b> | Print & Fax  | Sound               |
| Internet &         | Wireless                  |                      |                    |                    |                 |              |                     |
|                    |                           | 8                    | (1)                |                    |                 |              |                     |
| MobileMe           | Network                   | Bluetooth            | Sharing            |                    |                 |              |                     |
| System             |                           |                      |                    |                    |                 |              |                     |
| 11                 |                           | <b>*</b> *           | ()                 |                    | 2               | ۲            |                     |
| Accounts           | Date & Time               | Parental<br>Controls | Software<br>Update | Speech             | Startup Disk    | Time Machine | Universal<br>Access |
| Other              |                           |                      |                    |                    |                 |              |                     |
| -                  |                           |                      |                    |                    |                 |              |                     |
| Growl              |                           |                      |                    |                    |                 |              |                     |

b) Press the "+" button. Select "VPN" in the "Interface box".

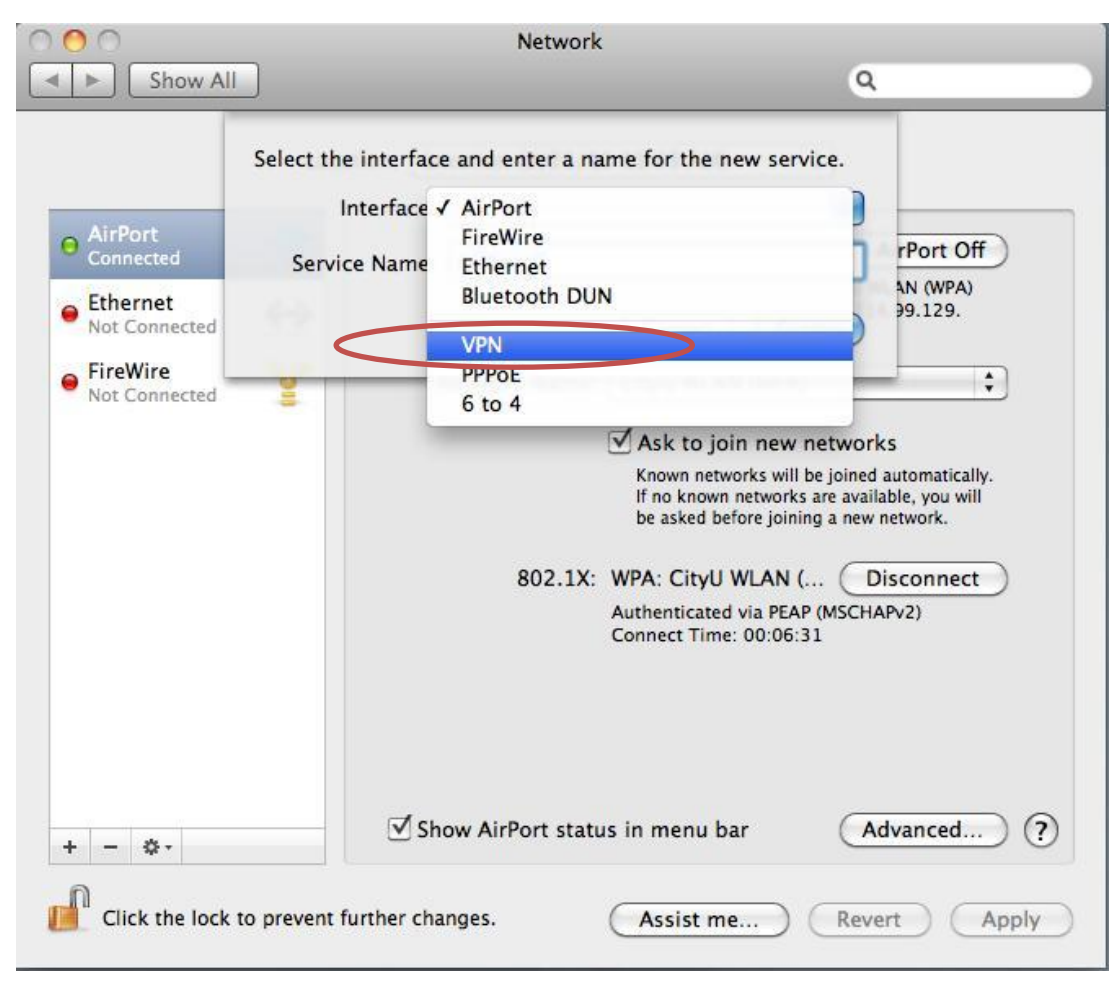

c) Select "PPTP" for the "VPN Type".

| 00                                                 | Network                                                                                                    |                                                |
|----------------------------------------------------|----------------------------------------------------------------------------------------------------|------------------------------------------------|
| ▲ ► Show Al                                        |                                                                                                    | ٦                                              |
| AirPort<br>Connected     Ethernet<br>Not Connected | Select the interface and enter a name for the new service.<br>Interface: V/DNI<br>12TP over IPSec<br>VPN Type V PPTP<br>CISCO IPSec<br>Service Name: VPN (PPTP) | rPort Off<br>AN (WPA)<br>99.129.               |
| FireWire<br>Not Connected                          | Cancel Create<br>Ask to join new networks<br>Known networks will be join<br>If no known networks are av                                                         | orks<br>ad automatically.<br>ailable, you will |

d) Enter "CityU VPN" in the "Service Name" and then press "Create" button to create the CityU VPN connection profile.

| 00                                                                                                    | Network                                                                                                    |                                                      |
|----------------------------------------------------------------------------------------------------|----------------------------------------------------------------------------------------------------|------------------------------------------------------|
| Show All                                                                                                    |                                                                                                    | ۹                                                    |
| <ul> <li>AirPort<br/>Connected</li> <li>Ethernet<br/>Not Connected</li> <li>FireWire<br/>Not Connected</li> </ul> | Select the interface and enter a name for the new service. Interface: VPN  VPN Type: PPTP Service Name: CityU VPN Cancel Create | rPort Off<br>AN (WPA)<br>99.129.                     |
|                                                                                                    | ☑ Ask to join new netwo                                                                                                    | orks                                                 |
|                                                                                                    | Known networks will be join<br>If no known networks are av<br>be asked before joining a ne                                      | ed automatically.<br>ailable, you will<br>w network. |

e) Enter "vpn.cityu.edu.hk" in the "Server Address" and your EID in the "Account Name".

| 00                                    |             | Network                                |  |  |  |
|---------------------------------------|-------------|----------------------------------------|--|--|--|
| I ► Show All                          |             | Q                                      |  |  |  |
| Location: Location (2/25/11 11:43 AM) |             |                                        |  |  |  |
| O AirPort<br>Connected                | (d))        | Status: Not Configured                 |  |  |  |
| Ethernet     Not Connected            | <b>~~</b> > |                                        |  |  |  |
| FireWire<br>Not Connected             | **          | Configuration: Default                 |  |  |  |
| CityU VPN<br>Not Configured           |             | Server Address: vpn.cityu.edu.hk       |  |  |  |
|                                       |             | Account Name: your EID                 |  |  |  |
|                                       |             | Authentication Settings                |  |  |  |
|                                       |             | Connect                                |  |  |  |
|                                       |             |                                        |  |  |  |
|                                       |             |                                        |  |  |  |
|                                       |             |                                        |  |  |  |
| + - &-                                |             | Show VPN status in menu bar Advanced ? |  |  |  |

f) Press "Advanced..." button if you are going to use Library's e-resource. Check the "Send all traffic over VPN connection" option.

| 000             | Network                                                                             |   |
|-----------------|-------------------------------------------------------------------------------------|---|
| Show All        | ٩                                                                                   |   |
| CityU VPN       | atien (Leoster (2/25/11-11-43 AM)                                                   |   |
| Option          | s VN on Demand TCP/IP DNS Proxies                                                   |   |
| a tradition and | Session<br>Disconnect when switching user accounts<br>Disconnect when user logs out |   |
| •               | Send all traffic over VPN connection                                                | > |
| · Freedom       | Disconnect if idle for 10 minutes                                                   |   |
|                 | Advanced                                                                            |   |
|                 | Use verbose logging                                                                 |   |

g) Press "Connect" button to establish VPN connection. Enter your Network Connection Password to login.

| 00                         | Network                 |                            |         |
|----------------------------|-------------------------|----------------------------|---------|
| Show All                   |                         | ٩                          |         |
| Loc                        | ation: Location (2/25/1 | 1 11:43 AM)                |         |
| • AirPort                  | Status:                 | Not Configured             |         |
| Ethernet     Not Connected |                         |                            |         |
| FireWire     Not Connected | Configuration:          | Default                    | \$      |
| CityU VPN                  | Server Address:         | vpn.cityu.edu.hk           |         |
| Not Configured             | Account Name:           | your EID                   |         |
|                            | Encryption:             | Automatic (128 bit or 40 b | it) 🛟   |
|                            |                         | Authentication Settings    |         |
|                            |                         | Connect                    |         |
|                            |                         |                            |         |
|                            |                         |                            |         |
|                            |                         |                            |         |
|                            | Show VPN status i       | n menu bar Adv             | vanced) |
| + - \$-                    |                         | <u></u>                    | 0       |